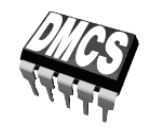

PODZESPOŁY I UKŁADY SCALONE MOCY

# Ćwiczenie A3

# Charakterystyka ładunku bramki

Opracowanie ćwiczenia i instrukcji: Łukasz Starzak

Łódź 2012

### Spis treści

| 1. | Cel i        | Cel i przebieg ćwiczenia                                   |    |   |
|----|--------------|------------------------------------------------------------|----|---|
| С  | Dośw         | viadczenie                                                 |    | 7 |
| 2. | Pom          | iary                                                       |    | 7 |
|    | 21           | Onis układu pomiarowego                                    | -  | 7 |
|    | 2.1.         | Budowa i zasada działania                                  | 7  |   |
|    |              | Połaczenia i pomiary                                       |    |   |
|    | 2.2.         | Przygotowanie do pomiarów                                  |    | 1 |
|    |              | Układ laboratoryjny                                        |    |   |
|    |              | Zasilanie                                                  |    |   |
|    |              | Sprzęt pomiarowy                                           |    |   |
|    |              | Pomiar próbny                                              |    |   |
|    | 2.3.         | Wykonanie pomiarów                                         | 14 | ł |
|    |              | Obciążenie znamionowe                                      | 14 |   |
|    |              | Zmiana warunków obciążenia                                 |    |   |
|    |              | Zmiana prądu pomiarowego                                   | 15 |   |
|    |              | Zakończenie pomiarów                                       |    |   |
| D  | Wyni         | iki                                                        |    | 7 |
| 3. | Opra         | acowanie wyników                                           | 17 | 7 |
|    | 3.1.         | Atak pradowy dla obciażenia znamionowego                   |    | 7 |
|    | 0.11         | Działanie układu                                           |    |   |
|    |              | Porównanie z parametrami katalogowymi                      |    |   |
|    |              | Składniki całkowitego ładunku bramki                       |    |   |
|    |              | Pojemności tranzystora                                     |    |   |
|    |              | Wpływ prądu pomiarowego                                    |    |   |
|    | 3.2.         | Składniki ładunku bramki dla zmiennych warunków obciążenia |    | l |
|    |              | Prąd przewodzenia                                          |    |   |
|    |              | Napięcie blokowania                                        |    |   |
| ΕI | Infori       | nacje                                                      |    | 3 |
|    | <b>.</b> .   |                                                            |    | - |
| 4. | . Literatura |                                                            | 23 | 5 |

# B

## Wprowadzenie

do ćwiczenia

### 1. Cel i przebieg ćwiczenia

Celem niniejszego ćwiczenia jest pomiar charakterystyki ładunku bramki tranzystora MOSFET mocy i wyznaczenie poszczególnych jej parametrów. Przeanalizowany również zostanie wpływ prądu przewodzenia i napięcia blokowania na te parametry.

Przebieg charakterystyki ładunku bramki i jego geneza fizyczna oraz praktyczne znaczenie tej charakterystyki zostały dokładnie przeanalizowane w instrukcji [2]. Ogólna metoda jej wyznaczania została natomiast zaprezentowana w literaturze [1].

## Doświadczenie

#### 2. Pomiary

#### 2.1. Opis układu pomiarowego

#### Budowa i zasada działania

Schemat układu laboratoryjnego przedstawiony jest na rys. 1. Ogólna zasada jego działania została opisana w literaturze [1]. Przyrządem badanym jest tranzystor dolny Q<sub>T</sub>.

Tranzystor górny  $Q_H$  pełni rolę źródła prądowego, ustalającego prąd drenu badanego tranzystora  $I_D$ . Prąd ten zmienia się proporcjonalnie do stałego napięcia sterującego  $U_{GSH}$ , którego wartość wynika z nastawy potencjometru  $R_{PGH}$  wyprowadzonego na panel układu (pokrętło podpisane " $U_{GSH}/I_D$ "). Ponieważ tranzystor  $Q_H$  jest tego samego typu co  $Q_T$ , można przyjąć, że w całym zakresie zmian napięcia dren-źródło  $u_{DSH}$  pracuje on w zakresie nasycenia. Tym samym prąd  $i_D$  ma stałą wartość  $I_D$  wynikającą wyłącznie z wartości  $U_{GSH}$  i transkonduktancji  $g_{fs,H}$  tranzystora  $Q_H$  zgodnie ze znaną zależnością

$$i_{\rm D} = I_{\rm D} = g_{\rm fs,H} (U_{\rm GSH} - U_{\rm GS(th)H}) \tag{1}$$

gdzie U<sub>GS(th)H</sub> – napięcie progowe tranzystora Q<sub>H</sub>.

Dla uzyskania stałego prądu  $i_D$  istotna jest więc stałość napięcia  $U_{GSH}$ . Należy z kolei zauważyć, że potencjał źródła tranzystora  $Q_H$  jest zmienny w czasie wskutek przełączania się tranzystora  $Q_T$ , które pociąga za sobą zmianę napięcia  $u_{DS}$ . Aby uniknąć związanych z tym problemów, obwód bramki tranzystora górnego zasilany jest z dwóch baterii 9 V przez stabilizator napięcia  $U_{GGH}$  = 12 V.

Cały obwód mocy zasilany jest ze źródła napięcia, które stanowi kondensator elektrolityczny  $C_{DD}$  o dużej wartości, ładowany z zewnętrznego zasilacza do napięcia  $U_{DD}$ . Znajduje się w nim jeszcze opornik  $R_L$ . Jego zadaniem jest minimalizacja oscylacji, które pojawiają się wskutek współdziałania pasożytniczych indukcyjności połączeń z pojemnościami pasożytniczymi  $C_{DS}$  obu tranzystorów. Niekorzystnym skutkiem jego obecności jest płynący przezeń prąd, dodający się do wynikającego ze wzoru (1). Wartość  $R_L$  została jednak tak dobrana, by dla wartości  $I_D$  i  $U_{DD}$  występujących w niniejszym ćwiczeniu, wpływ ten był nie większy niż rzędu 1%. Tym samym można go zaniedbać.

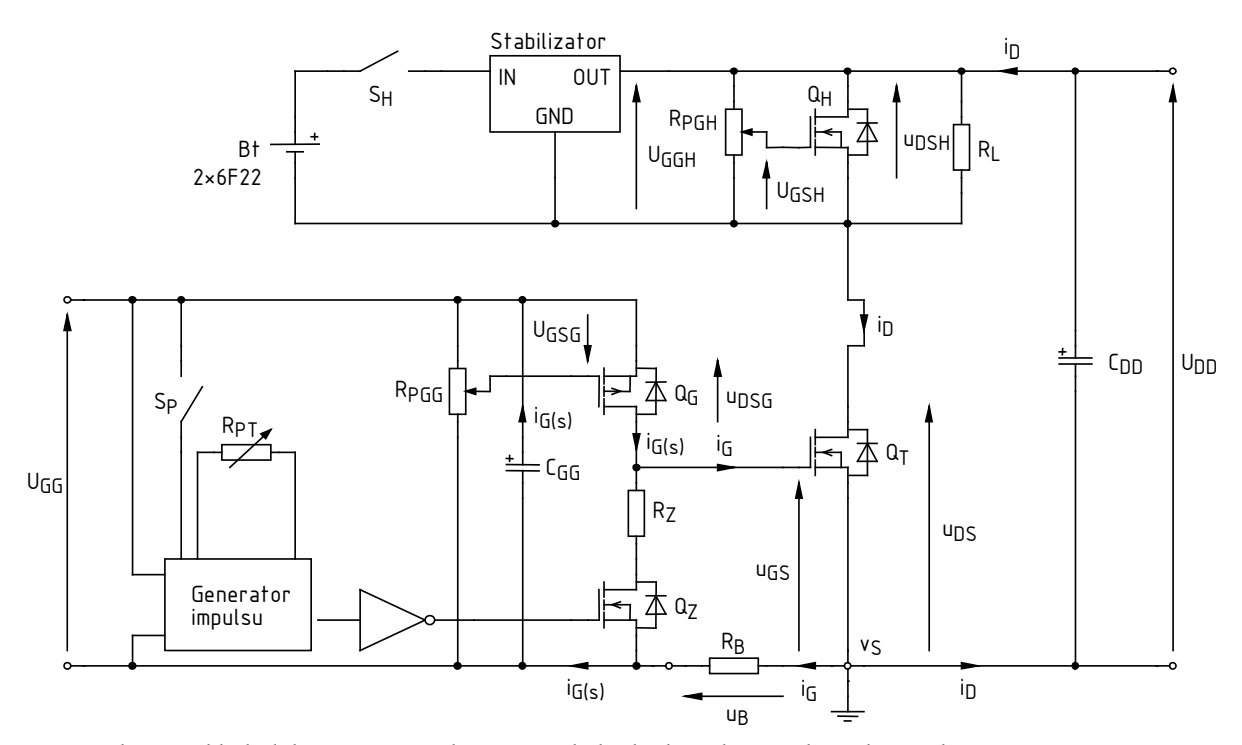

Rys. 1. Schemat układu laboratoryjnego do pomiaru ładunku bramki metodą ataku prądowego

Obwód bramki tranzystora badanego  $Q_T$  zasilany jest napięciem  $U_{GG}$  z kondensatora  $C_{GG}$  ładowanego z zewnętrznego zasilacza. Zasadniczym elementem tego obwodu jest źródło prądowe, którego rolę pełni tranzystor PMOS  $Q_G$ . Tranzystor ten jest tak dobrany, aby w szerokim zakresie napięcia  $u_{DSG}$  prąd  $i_{G(s)}$  można było uznać za stały, równy

$$i_{G(s)} = I_G = -g_{fs,G} (U_{GSG} - U_{GS(th)G})$$
(2)

gdzie  $g_{fs,G}$  i  $U_{GS(th)G}$  – transkonduktancja i napięcie progowe tranzystora  $Q_G$ . Wartość  $I_G$  zależy od napięcia  $U_{GSG}$ , wynikającego z kolei z nastawy potencjometru  $R_{PGG}$ , wyprowadzonego na panel układu (pokrętło podpisane " $I_G$ "). Aby zwiększyć dokładność regulacji, a jednocześnie nie dopuścić do przeciążenia elementów, odbywa się ona w zakresie ograniczonym do ok. 0,5...20 mA.

Prąd  $i_{G(s)}$  płynie przez większość czasu przez tranzystor  $Q_Z$ , który jest załączony wówczas, gdy wyjście generatora impulsu znajduje się w stanie niskim (0). Jednocześnie, ponieważ spadek napięcia na tranzystorze  $Q_Z$  i oporniku  $R_Z$  (o odpowiednio małej wartości) jest niewielki, bramka badanego tranzystora  $Q_T$  zwierana jest z jego źródłem, a więc  $u_{GS} \approx 0$ .

Kiedy wciśnięty zostanie przycisk na panelu układu (klucz S<sub>P</sub>), generator wytwarza impuls prostokątny, powodujący wyłączenie tranzystora  $Q_Z$  na pewien czas. Długość impulsu  $t_p$  zależy od nastawy potencjometru R<sub>PT</sub> wyprowadzonego również na panel układu (pokrętło podpisane "t<sub>p</sub>"). Regulacja możliwa jest w zakresie ok. 25...250 µs.

Wyłączenie tranzystora  $Q_Z$  powoduje, że prąd źródła  $i_{G(s)}$  (o wartości ciągle równej  $I_G$ ) zamyka się przez obwód bramki (G-S) tranzystora badanego  $Q_T$ , a więc  $i_G = i_{G(s)}$ . Następuje ładowanie jego pojemności wejściowej  $C_{in}$ . Ponieważ odbywa się ono prądem stałym o wartości  $I_G$ , napięcie  $u_{GS}$  narasta liniowo (patrz rys. 2), zgodnie z równaniem pojemności

$$i_{\rm G} = C_{\rm in} \, \frac{{\rm d}u_{\rm GS}}{{\rm d}t} \tag{3}$$

skąd przy  $i_{\rm G} = i_{\rm G(s)} = I_{\rm G}$ 

$$\Delta u_{\rm GS} = \frac{I_{\rm G}}{C_{\rm in}} \cdot \Delta t \tag{4}$$

Należy przy tym pamiętać, że pojemność bramkowa  $C_{in}$  przyjmuje różne wartości w różnych fazach załączania [1,2]. Jednocześnie ładunek  $\Delta Q_G$  dostarczany do bramki w przedziale czasu  $\Delta t$  wyraża się wzorem

$$\Delta Q_{\rm G} = \int_{\Delta t} i_{\rm G} dt = I_{\rm G} \cdot \Delta t \tag{5}$$

Jeżeli przed zakończeniem impulsu sterującego napięcie  $u_{GS}$  osiągnie wartość napięcia zasilania źródła prądowego  $U_{GG}$ , to nie jest możliwe dalsze ładowanie bramki, gdyż osiągnięte zostało maksymalne napięcie dostępne w obwodzie. W takim wypadku prąd bramki spada do zera.

Po zakończeniu impulsu sterującego, tranzystor  $Q_Z$  zostaje na powrót załączony. Bramka tranzystora badanego rozładowuje się wówczas przez ten tranzystor i opornik  $R_Z$ , którego zadaniem jest ograniczenie prądu rozładowania do wartości bezpiecznej dla tranzystora  $Q_Z$ . Ładunek bramki  $Q_G$  zostaje w ten sposób sprowadzony do zera.

Jak wynika z analizy ataku prądowego [1] (por. rys. 2), prąd źródła  $I_D$  określa prąd przewodzenia badanego tranzystora  $I_{D(on)}$ , zaś napięcie zasilania obwodu mocy  $U_{DD}$  określa napięcie blokowania  $U_{DS(off)}$ . Poprzez nastawę parametrów  $I_D$  i  $U_{DD}$  możliwa jest więc obserwacja przełączania tranzystora w różnych warunkach obciążenia (rozumianego zarówno prądowo, jak i napięciowo).

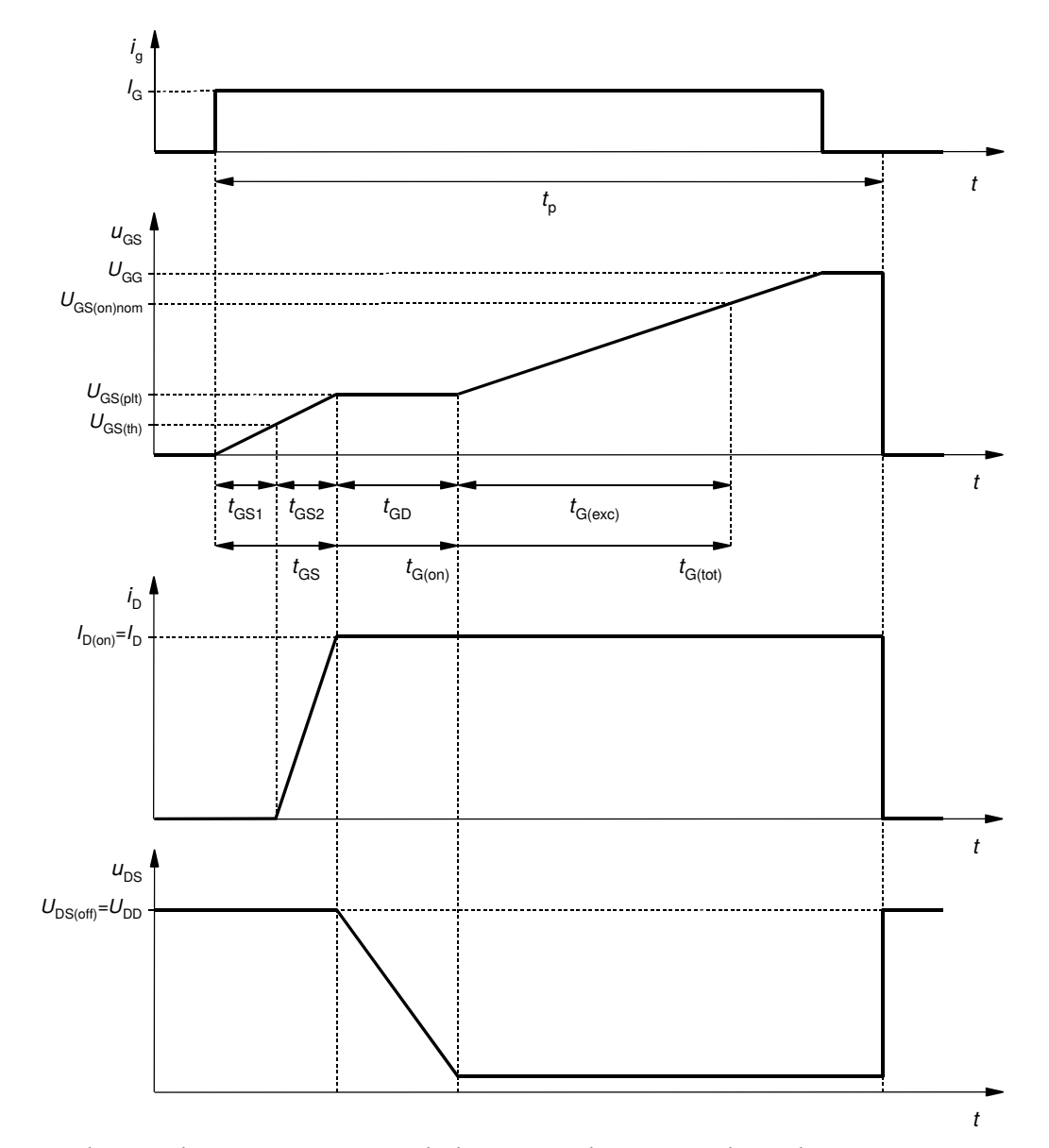

Rys. 2. Przebiegi prądów i napięć tranzystora badanego Q<sub>T</sub> podczas testu ataku prądowego

#### Połączenia i pomiary

**Tranzystory**  $Q_T$  i  $Q_H$ , tego samego typu, mocowane są w niebieskich listwach zaciskowych, zgodnie z opisem na panelu układu laboratoryjnego.

Zasilanie obwodu mocy i obwodu sterowania tranzystora badanego przyłączane jest za pośrednictwem gniazd bananowych, odpowiednio  $U_{DD}$  i  $U_{GG}$ .

**Zasilanie obwodu sterowania tranzystora górnego** realizowane jest z baterii mocowanych wewnątrz układu. W razie konieczności ich wymiany, należy poprosić o pomoc prowadzącego. Aby uniknąć ich rozładowania, zasilanie jest załączane w odpowiednim momencie kluczem S<sub>H</sub> (przełącznik U<sub>GGH</sub> na panelu). W czasie, kiedy pomiary nie są wykonywane, powinien on znajdować się w pozycji wyłączonej ("O").

Aby umożliwić jednoczesny pomiar wszystkich niezbędnych napięć i prądu bramki, **masy sond napięciowych** muszą być przyłączone do źródła tranzystora badanego  $Q_T$  (na rys. 1 punkt oznaczony symbolem uziemienia). Jego potencjał  $v_S$  jest wyprowadzony do gniazda bananowego na panelu układu, zgodnie ze schematem na panelu.

Dla ataku prądowego najistotniejsza jest **rejestracja przebiegu napięcia**  $u_{GS}$  badanego tranzystora  $Q_T$ . Końcówkę gorącą sondy napięciowej należy w tym celu przyłączyć bezpośrednio do wyprowadzenia bramki tego tranzystora. Analogicznie, w celu pomiaru **napięcia**  $u_{DS}$ , końcówkę gorącą sondy napięciowej należy przyłączyć bezpośrednio do wyprowadzenia drenu tego tranzystora.

**Prąd bramki** *i*<sub>G</sub> posiada stosunkowo niewielką amplitudę. Nie są jej w stanie dokładnie przetworzyć sondy prądowe dostępne w laboratorium, przeznaczone do obwodów silnoprądowych. W związku z tym pomiar tego prądu odbywa się pośrednio, poprzez pomiar napięcia *u*<sub>B</sub> na boczniku R<sub>B</sub> o rezystancji *R*<sub>B</sub> = 100 Ω. Biorąc pod uwagę zwrot mierzonego napięcia *u*<sub>B</sub>, będący konsekwencją przyłączenia masy sondy do źródła tranzystora Q<sub>T</sub>,

$$i_{\rm G} = -\frac{u_{\rm B}}{R_{\rm B}} \tag{6}$$

Dokładny przebieg prądu  $i_G$  w gałęzi bramki i w gałęzi źródła tranzystora  $Q_T$  (bocznika  $R_B$ ) może się nieco różnić w stanach przejściowych – szczególnie na zboczach impulsu prądu  $i_G$ . Niemniej amplituda impulsu  $I_G$  jest odwzorowywana poprawnie.

**Prąd drenu**  $i_D$  ma wartość odpowiednią do pomiaru sondą prądową. Dokonuje się tego przez zaciśnięcie sondy wokół fragmentu przewodu wyprowadzonego nad panel układu. Jego lokalizację w obwodzie pokazuje strzałka na rys. 1.

Wciśnięcie przycisku *S<sub>P</sub>* powoduje powstanie wyłącznie jednego impulsu prądu bramki *i*<sub>G</sub>. W związku z tym po każdej zmianie nastaw w układzie pomiarowym bądź na sprzęcie pomiarowym (oscyloskopie, wzmacniaczu sondy prądowej), <u>należy ponownie wygenerować impuls</u> wciskając przycisk. W przeciwnym razie pamięć oscyloskopu nie zostanie odświeżona, a jego ekran nadal będzie zawierać przebiegi zarejestrowane przy poprzednim wciśnięciu przycisku.

**Rejestracji danych z oscyloskopu** dokonuje się za pomocą programu WaveStar for Oscilloscopes dostępnego z menu Start, zakładka *Pomiary*, w sposób opisany w dalszym ciągu niniejszej instrukcji.

#### 2.2. Przygotowanie do pomiarów

#### Układ laboratoryjny

Aby nie tracić czasu, równolegle z pkt. 1 należy wykonywać kolejne punkty.

- 1. Włączyć komputer. Po zakończeniu logowania, włączyć oscyloskop i skonfigurować połączenie z komputerem <u>postępując ściśle według instrukcji</u> dostępnej na stanowisku. (Jeżeli zespół korzysta z oscyloskopu TDS224 po raz kolejny, to powtórna konfiguracja nie powinna być potrzebna. Należy ją przeprowadzić w razie problemów z komunikacją.)
- 2. Upewnić się, że zasilanie obwodu sterowania tranzystora  $Q_H$  jest wyłączone (przełącznik  $U_{GGH}$  w pozycji otwartej "O").
- 3. W niebieskich listwach zaciskowych na panelu układu laboratoryjnego zamontować 2 tranzystory IRFP350 firmy International Rectifier.
- 4. Pokrętła  $I_D$  i  $I_G$  na panelu układu skręcić do minimum (skrajne położenie przeciwnie do kierunku ruchu wskazówek zegara), zaś  $t_p$  do maksimum.

#### Zasilanie

- 5. Doprowadzić zasilanie do obwodu mocy, wykorzystując zasilacz o 2 sekcjach regulowanych:
  - a) wszystkie pokrętła <u>obu</u> sekcji zasilacza obwodu mocy skręcić do zera (skrajne położenie przeciwnie do kierunku ruchu wskazówek zegara);
  - b) ustawić zasilacz w tryb szeregowej pracy sekcji przyciskami pośrodku panelu wybrać Series;
  - c) za pomocą krótkiego przewodu połączyć zacisk "+" sekcji *Slave* z zaciskiem "-" sekcji *Master*;
  - d) wyjście zasilacza połączyć z gniazdami U<sub>DD</sub> na panelu układu.
- 6. Doprowadzić zasilanie do obwodu sterowania tranzystora badanego, wykorzystując osobny zasilacz:
  - a) upewnić się, że zasilacz obwodu sterowania jest wyłączony;
  - b) włączyć zasilacz <u>nie podłączony</u> do układu;
  - c) wcisnąć przycisk *Napięcie* i pokrętłem *Regulacja napięcia* ustawić napięcie U<sub>GG</sub> = 12 V;
  - d) wcisnąć przycisk *x0,1*, a pokrętło *Regulacja prądu* ustawić w pozycji 2 (licząc położenie minimum jako 1);
  - e) wyłączyć zasilacz;
  - f) wyjście zasilacza połączyć (zwracając uwagę na polaryzację) z gniazdami $\rm U_{GG}$ na panelu układu.

#### Sprzęt pomiarowy

7. Sondy napięciowe z tłumieniem 10:1 przyłączyć do układu w taki sposób, by na kanale 1 mierzyć napięcie na boczniku  $u_{\rm B}$ , na kanale 2 – napięcie bramka-źródło (tranzystora  $Q_{\rm T}$ )  $u_{\rm GS}$ , a na kanale 3 – napięcie dren-źródło  $u_{\rm DS}$ . Masy <u>wszystkich</u> sond napięciowych należy przyłączyć do wyprowadzenia z gniazda  $v_{\rm S}$  (patrz rys. 1 i schemat na panelu układu).

Masy sond napięciowych (końcówki krokodylkowe) są na oscyloskopie zwarte ze sobą i połączone z przewodem ochronnym sieci; w związku z tym <u>muszą być zawsze przyłączone</u> <u>do tego samego potencjału</u>. Inne połączenie grozi przepływem prądu przez oscyloskop i uszkodzeniem jego obwodów wejściowych!

8. Skonfigurować wzmacniacz sondy prądowej i jego połączenie z oscyloskopem postępując według dostępnej na stanowisku instrukcji do sondy. <u>Obowiązkowo przeczytać i zastosować się</u> do podanych w instrukcji do sondy wskazówek dotyczących konfiguracji oscyloskopu.

W odpowiednim momencie:

- wyjście wzmacniacza przyłączyć do kanału 4;
- ustawić wstępnie współczynnik przetwarzania prąd-napięcie na wartość umożliwiającą pomiar i wyświetlenie na oscyloskopie przebiegu prądu o amplitudzie podanej w pkt.
  2.3/1 (patrz informacje o działaniu wzmacniacza sondy i jego współpracy z oscyloskopem podane w instrukcji do sondy).
- 9. Na wzmacniaczu sondy ustawić sprzężenie z przenoszeniem składowej stałej Coupling: DC.
- Zamknąć sondę wokół wyprowadzonego nad panel fragmentu przewodu tak, by mierzyć prąd drenu (tranzystora Q<sub>T</sub>) i<sub>D</sub> i aby mierzony kierunek tego prądu był zgodny z rzeczywistym (rys. 1).
- 11. Skonfigurować oscyloskop:
  - a) kanały 1–3 (*CH1/2/3 Menu*):
    - sprzężenie ze składową stałą *Coupling*: DC,
    - uwzględnianie tłumienia sondy 10:1 Probe: 10X,
    - odwracanie przebiegu z kanału 1 *Invert*: On, brak na pozostałych *Invert*: Off;
  - b) kanał 4 (*CH4 Menu*):
    - sprzężenie ze składową stałą *Coupling*: DC,
    - brak odwracania przebiegu *Invert*: Off;
  - c) poziomy zera kanałów 1–2 (pokrętła *CH1/2 Position*; wskazanie przez strzałkę na lewo od podziałki) na ekranie (tj. nie na żadnym z krańców ekranu), zaś wzmocnienia (*CH1/2 Volts/Div*):
    - kanału 1 dostosowane do prądu *i*<sub>G</sub> o amplitudzie *I*<sub>G</sub> podanej w pkt. 14 (patrz informacje o układzie pomiarowym podane w par. 2.1),
    - kanału 2 dostosowane do przebiegu o amplitudzie U<sub>GG</sub> [patrz pkt 6.c)];
  - d) wyzwalanie (*Trigger Menu*):
    - tryb wyzwalania zboczem *Edge*,
    - zbocze wyzwalające narastające Slope: Rising,
    - wyzwalanie przebiegiem *u*<sub>GS</sub> *Source*: numer odpowiedniego kanału,
    - tryb zwykły *Mode*: Normal,
    - sprzężenie ze składową stałą Coupling: DC,
    - poziom (pokrętło *Trigger Level*, wskazanie w prawym dolnym rogu ekranu) ok. 1 V i <u>nie zmieniać tej nastawy</u> w dalszym ciągu ćwiczenia;
  - e) oś czasu:
    - położenie chwili wyzwalania (*Horizontal Position*, wskazanie przez strzałkę nad podziałką) na ekranie (tj. nie na żadnym z krańców ekranu),
    - podstawa czasu (*Sec/Div*) dostosowana do obserwacji przebiegu o najdłuższym możliwym czasie trwania impulsu t<sub>p</sub> (patrz informacje o układzie pomiarowym podane w par. 2.1).

# Przed wykonaniem kolejnego punktu poprawność połączeń i nastaw <u>musi</u> sprawdzić prowadzący!

#### Pomiar próbny

12. Włączyć zasilacz obwodu sterowania. Wcisnąć przycisk *Prąd* i stwierdzić, czy miernik zasilacza nie wykazuje poboru prądu większego niż 0,05 A (ponieważ wciśnięty został przycisk *x0,1*,

wskazanie miernika należy mnożyć przez 0,1). W przeciwnym razie należy wyłączyć zasilacz i poprosić prowadzącego o ponowne sprawdzenie układu.

13. Ukryć przebiegi z kanałów 1, 3 i 4 (*CH1/3/4 Menu*). Wcisnąć czerwony przycisk  $S_P$  na panelu układu. Powinno to spowodować wygenerowanie impulsu wyłączającego tranzystor  $Q_Z$  i tym samym ładowanie pojemności wejściowej tranzystora  $Q_T$  prądem bramki  $I_G$ . Na ekranie powinien na moment pojawić się komunikat "Trig'd" (*Triggered*) nad podziałką oraz zostać wyświetlony prostoliniowy odcinek przebiegu  $u_{GS}$  o czasie trwania  $t_p$  (w zależności od nastaw  $I_G$  i  $t_p$ , może się on nasycać na wartości  $U_{GG}$ ). Jeżeli to nie nastąpi, należy stopniowo zwiększać amplitudę prądu bramki  $I_G$  (wciskając za każdym razem czerwony przycisk), jednak nie dalej niż do połowy zakresu regulacji. Jeżeli przebieg  $u_{GS}$  nie pojawi się na ekranie, należy sprawdzić poprawność nastaw oscyloskopu zgodnie z pkt. 11, a w razie ciągłego niepowodzenia – poprosić prowadzącego o ponowne sprawdzenie układu.

W razie potrzeby dostosować podstawę czasu (*Sec/Div*), położenie chwili wyzwalania (*Horizontal Position*), położenie poziomu zera (*Vertical Position*) i wzmocnienie kanału (*Volts/Div*).

14. Wyświetlić przebieg z kanału 1 –  $u_{\rm B}$  (*CH1 Menu*). W oparciu o jego obraz na ekranie, pokrętłem  $I_G$  na panelu układu nastawić amplitudę prądu bramki  $I_{\rm G} \approx 3$  mA.

W razie potrzeby dostosować podstawę czasu (*Sec/Div*), położenie chwili wyzwalania (*Horizontal Position*), położenie poziomu zera (*Vertical Position*) i wzmocnienie kanału (*Volts/Div*).

Przy poprawnej pracy układu zasilacz obwodu mocy nie powinien wykazywać poboru prądu poza stałym prądem diody sygnalizacyjnej (ok. 0,01 A) i przejściowym prądem ładowania kondensatora stabilizującego wewnątrz układu (nie więcej niż 0,05 A). Jeżeli <u>podczas</u> <u>nastawiania lub później</u> obserwowane jest co innego, należy natychmiast wyłączyć zasilacz i poprosić prowadzącego o ponowne sprawdzenie układu.

- 15. Włączyć zasilacz obwodu mocy. Prąd graniczny ograniczenia prądowego (pokrętło *Current*) <u>obu</u> sekcji ustawić na ok. 1/4 zakresu regulacji. Pokrętłem *Voltage* <u>sekcji</u> <u>Master</u> ustawić napięcie <u>sumaryczne</u> na 10 V (tj. 2×5 V). Na panelu układu powinna zapalić się czerwona dioda sygnalizacyjna.
- 16. Przełącznikiem  $U_{GGH}$  załączyć zasilanie obwodu sterowania tranzystora górnego, kontrolując, czy nie powoduje to zwiększenia poboru prądu z zasilacza obwodu mocy.
- 17. Wyświetlić przebieg z kanału 4 i<sub>D</sub> (*CH4 Menu*). W oparciu o jego obraz na ekranie, pokrętłem I<sub>D</sub> na panelu układu nastawić amplitudę prądu drenu I<sub>D</sub> ≈ 1 A (bez dużej dokładności i <u>nie</u> <u>zmieniając</u> współczynnika przetwarzania wzmacniacza sondy, chyba że okaże się on niezgodny z pkt. 8). W razie potrzeby dostosować położenie poziomu zera (*Vertical Position*; nie zmieniać żadnych innych ustawień oscyloskopu).
- 18. Wyświetlić przebieg z kanału 3 u<sub>DS</sub> (CH3 Menu). Dostosować położenie poziomu zera (Vertical Position) i wzmocnienie kanału (Volts/Div). Ocenić, czy wszystkie 4 obserwowane przebiegi są zgodne z zasadą ataku prądowego (rys. 2). W przeciwnym razie poprosić prowadzącego o ponowne sprawdzenie połączeń i nastaw.

#### 2.3. Wykonanie pomiarów

#### Obciążenie znamionowe

- 1. Uzyskać podstawowe warunki obciążenia:
  - a) <u>najpierw</u> pokrętłem  $I_D$  na panelu układu ustawić prąd przewodzenia  $I_{D(on)} = I_D = 16$  A;
  - b) <u>następnie</u> pokrętłem *Voltage* sekcji *Master* zasilacza obwodu mocy ustawić napięcie blokowania  $U_{\text{DS(off)}} = U_{\text{DD}} = 80 \text{ V}$  (tj. 2×40 V);
  - c) w razie potrzeby skorygować prąd I<sub>D(on)</sub>.
- 2. Dostosować ustawienia czasowe:
  - a) pokrętłem  $t_p$  na panelu układu dostosować czas trwania impulsu  $t_p$  do obserwowanego czasu trwania procesu załączania tak, aby był on widoczny od początku do chwili osiągnięcia przez napięcie  $u_{\rm GS}$  wartości  $U_{\rm GG}$  (patrz rys. 2), wraz z pewnym niedługim odcinkiem czasu po osiągnięciu tej wartości;
  - b) na oscyloskopie dostosować podstawę czasu (*Sec/Div*) i położenie chwili wyzwalania (*Horizontal Position*) tak, aby w maksymalnym powiększeniu poziomym obserwować załączanie tranzystora na odcinku wskazanym w ppkt. a), zaś początek załączania znajdował się <u>blisko lewej krawędzi</u> podziałki.
- 3. Zarejestrować komplet 4 przebiegów  $i_G(u_B)$ ,  $u_{GS}$ ,  $u_{DS}$  i  $i_D$  (razem):
  - a) w programie WaveStar utworzyć nowy arkusz typu YT Sheet;
  - b) z panelu bocznego (*Local* ▶ oznaczenie oscyloskopu ▶ *Data* ▶ *Waveforms* ▶ oznaczenie kanału) do utworzonego arkusza przeciągnąć 4 przebiegi wyświetlane na ekranie oscyloskopu;

Raz przeciągnięte przebiegi wystarczy później tylko odświeżać wciskając przycisk *Refresh Sheet* lub z menu *View, Refresh Datasheet.* 

Przed ukończeniem wszystkich pomiarów opisanych w niniejszej instrukcji, w programie WaveStar nie należy zmieniać żadnych parametrów przebiegów. Jedyne wyjątki to:

- zmiana koloru <u>z paska narzędzi</u> na górze okna arkusza;
- przesunięcie poziomu zera za pomocą strzałki z lewej strony od podziałki.

Wszelkie inne zmiany spowodują niemożność skorzystania z funkcji odświeżania arkuszy, co znacząco wydłuży czas wykonywania ćwiczenia.

Przebieg można usunąć z arkusza klikając na jego numerze z lewej strony podziałki i wciskając klawisz Delete.

c) arkusz, zawierający wszystkie 4 przebiegi jednocześnie, zapisać w formacie programu WaveStar (SHT) – przycisk *Save Datasheet* (Ctrl+S);

Nie używać funkcji *Save Worksheet*, która nie powoduje zapisania żadnych danych pomiarowych, a jedynie nazwy otwartych arkuszy.

d) zanotować (można do tego celu wykorzystać arkusz typu *Notes Sheet*) bieżące ustawienie wzmocnienia sondy prądowej (patrz instrukcja do sondy prądowej).

#### Zmiana warunków obciążenia

- 4. Powtórzyć pomiar dla  $U_{\text{DS(off)}} = 80 \text{ V}$  i różnych wartości prądu przewodzenia  $I_{\text{D(on)}} = \{8; 4; 2\} \text{ A}$ :
  - a) pokrętłem *I*<sub>D</sub> ustawić wartość *I*<sub>D(on)</sub>;
  - b) w razie <u>wyraźnej konieczności</u>, tj. utraty odpowiedniego odcinka czasu, powtórzyć pkt 2.a); podstawa czasu i położenie chwili wyzwalania powinny natomiast <u>pozostać niezmienione</u>, w przeciwnym razie przetwarzanie wyników zostanie niepotrzebnie utrudnione;

- c) w programie WaveStar odświeżyć arkusz YT Sheet przyciskiem Refresh Sheet lub z menu View, Refresh Datasheet;
- d) zapisać arkusz w formacie programu WaveStar (SHT).
- 5. Powrócić do podstawowych warunków obciążenia powtórzyć pkt 1.
- 6. Powtórzyć pomiar dla  $I_{\rm D(on)}=16$  A i różnych wartości napięcia blokowania  $U_{\rm DS(off)}=\{120;\,40;\,20\}$  V:
  - a) pokrętłem Voltage sekcji Master zasilacza obwodu mocy ustawić wartość sumaryczną U<sub>DS(off)</sub>;
  - b) w razie <u>wyraźnej konieczności</u>, tj. utraty odpowiedniego odcinka czasu, powtórzyć pkt 2.a); podstawa czasu i położenie chwili wyzwalania powinny natomiast <u>pozostać niezmienione</u>, w przeciwnym razie przetwarzanie wyników zostanie niepotrzebnie utrudnione;
  - c) w razie potrzeby skorygować prąd *I*<sub>D(on)</sub> pokrętłem *I*<sub>D</sub>;
  - d) w programie WaveStar odświeżyć arkusz YT Sheet przyciskiem Refresh Sheet lub z menu View, Refresh Datasheet;
  - e) zapisać arkusz w formacie programu WaveStar (SHT).

#### Zmiana prądu pomiarowego

- 7. Powrócić do podstawowych warunków obciążenia powtórzyć pkt 1.
- 8. Pokrętłem  $I_G$ , w oparciu o przebieg  $u_B$  na ekranie oscyloskopu, nastawić amplitudę prądu bramki  $I_G \approx 1$  mA. Powtórzyć pkt 2.
- 9. Zarejestrować przebiegi:
  - a) w programie WaveStar odświeżyć arkusz YT Sheet przyciskiem Refresh Sheet lub z menu View, Refresh Datasheet;
  - b) zapisać arkusz w formacie programu WaveStar (SHT).
- 10. Powtórzyć pkt. 8–9 dla  $I_G \approx 10$  mA.

#### Zakończenie pomiarów

- 11. Sprowadzić do zera napięcie zasilacza obwodu mocy. <u>Zaczekać</u> na zgaśnięcie czerwonej diody sygnalizacyjnej na płycie układu.
- 12. Wyłączyć:
  - a) zasilacz obwodu mocy;
  - b) zasilanie obwodu sterowania tranzystora górnego przełączni<br/>k $U_{GGH}$ na panelu układu przestawić w pozycję "O";
  - c) zasilacz obwodu sterowania.
- 13. Zasilacz obwodu mocy przestawić w tryb pracy niezależnej (Independent).
- 14. Na oscyloskopie wyłączyć odwracanie przebiegu z kanału 1 (CH1 Menu, Invert: Off).
- 15. Rozłączyć układ.

## Wyniki

#### 3. Opracowanie wyników

#### 3.1. Atak prądowy dla obciążenia znamionowego

#### Działanie układu

- 1. Uruchomić program WaveStar.
- 2. Otworzyć zestaw przebiegów { $i_G(u_B)$ ;  $u_{GS}$ ;  $u_{DS}$ ;  $i_D$ } dla podstawowych warunków obciążenia  $U_{DS(off)} = 80 \text{ V}$ ,  $I_{D(on)} = 16 \text{ A}$ , oraz  $I_G = 1 \text{ mA} \text{zarejestrowany w pkt. 2.3/9.}$
- Na oscylogramie zidentyfikować i zaznaczyć wszystkie poszczególne odcinki czasu zgodnie z rys. 2.
- 4. Stwierdzić i uzasadnić, czy układ spełnia założenia ataku prądowego:
  - prąd ładowania bramki można uznać za stały (można przyjąć, że zmiana mniejsza niż 10% jest nieznacząca);
  - można wyróżnić przedział ładowania pojemności C<sub>GS</sub>, przedział ładowania pojemności C<sub>GD</sub> oraz przedział dostarczania ładunku nadmiarowego t<sub>exc</sub>.

#### Porównanie z parametrami katalogowymi

- 5. Otworzyć zestaw przebiegów  $\{i_G (u_B); u_{GS}; u_{DS}; i_D\}$  dla podstawowych warunków obciążenia i wartości  $I_G$  najbliższej tej, której użył producent badanego tranzystora do wyznaczenia parametrów katalogowych (patrz karta katalogowa tranzystora <u>firmy International Rectifier</u>) zarejestrowany w pkt. 2.3/3, 8 lub 10.
- 6. Wyznaczyć składniki ładunku bramki podane przez producenta w karcie katalogowej badanego tranzystora:
  - a) z oscylogramu, w oparciu o przebiegi  $u_{GS}$  (przede wszystkim) oraz (pomocniczo)  $i_D$  i  $u_{DS}$ , odczytać długości odcinków czasu (patrz rys. 2 oraz [2]), w <u>następującej kolejności</u> (zapewniającej minimalizację błędu odczytu):
    - *t*<sub>GD</sub> kursorami pionowymi,

- $t_{GS}$  kursorami pionowymi, pozostawiając jeden z nich w położeniu <u>niezmienionym</u> względem pomiaru  $t_{GD}$ ,
- $t_{G(tot)}$  dla nominalnej wartości  $U_{GS(on)nom}$  identycznej, jak użyta przez producenta (podana w karcie katalogowej) kursorami pionowymi (jest to możliwe, jeżeli poziom zera przebiegu  $u_{GS}$  znajduje się na pełnej działce) lub pionowo-poziomymi (*paired*), pozostawiając wcześniejszy z nich w położeniu <u>niezmienionym</u> względem pomiaru  $t_{GS}$ ;

Uwagi dotyczące korzystania z kursorów w programie WaveStar:

1. Aby włączyć kursory, należy wybrać z menu View ▶ Properties ▶ Cursor i wybrać typ kursora odpowiedni dla wykonywanego pomiaru (poziomy, pionowy, krzyżowy, punktowy). W aktywnym arkuszu YT Sheet pojawią się wartości odpowiadające aktywnemu przebiegowi, w zależności od rodzaju kursora:

- X, Y współrzędne aktywnego (linia ciągła) kursora;
- X1, Y1 i X2, Y2 współrzędne pierwszego i drugiego kursora;
- dX, dY różnica współrzędnych kursorów.

2. Aktywny przebieg wybierany jest przez kliknięcie na jego numerze z lewej strony podziałki. Numer aktywnego przebiegu jest stale podświetlony.

3. Po przełączeniu na inny przebieg, kursor poziomy pozostaje na tej samej wysokości w woltach (nie działkach). Oznacza to, że przy dużej różnicy wzmocnień (V/dz) kursor może znaleźć się poza ekranem. Należy wówczas chwilowo zwiększyć przelicznik V/dz, sprowadzić kursor na poziom bliski zera i wówczas przywrócić poprzedni przelicznik.

4. W rozróżnieniu poszczególnych przebiegów może pomóc włączenie kolorów w legendzie: menu View ▶ Properties ▶ Plot, zaznaczyć Waveform notes color match waveform color.

5. Jeżeli znacznik chwili wyzwalania "T" przesłania załamanie na analizowanym przebiegu, można go ukryć: menu View ▶ Properties ▶ Plot, odznaczyć Trigger T on graticule.

- b) z przebiegu  $i_{G}$  odczytać w miarę dokładną wartość  $I_{G}$ , przy czym z powodu niedokładności występujących na zboczach prądów, odczytu należy dokonać <u>na odcinku  $t_{GD}$  (patrz rys. 2);</u>
- c) ze wzoru (5) obliczyć ładunki  $Q_{GS}$ ,  $Q_{GD}$  i całkowity  $Q_{G(tot)}$ ;
- d) odczytać ładunki  $Q_{GS}$ ,  $Q_{GD}$  i  $Q_{G(tot)}$  z <u>charakterystyki ładunku bramki</u> zamieszczonej w karcie katalogowej dla tych samych warunków obciążenia ( $I_{D(on)}$ ,  $U_{DS(off)}$ );
- e) porównać wartości otrzymane doświadczalnie z katalogowymi.
- 7. Przeanalizować wartości napięć:
  - a) z oscylogramu, za pomocą kursora pionowo-poziomego (*Paired*), odczytać napięcie progowe  $U_{GS(th)}$  i porównać z podanym w karcie katalogowej;
  - b) z oscylogramu, za pomocą kursora poziomego, odczytać poziom płaskiego odcinka  $U_{GS(plt)}$  i porównać z odczytanym z katalogowej charakterystyki ładunku bramki.
- 8. W oparciu o otrzymany w drodze pomiaru oscylogram napięcia  $u_{GS}$ , sporządzić własną wersję charakterystyki ładunku bramki badanego tranzystora, w formie typowej dla kart katalogowych. Zamieścić wykonany rysunek w zestawieniu z charakterystyką katalogową i wraz z oscylogramem źródłowym z pkt. 5; podać wartości  $I_G$ ,  $I_{D(on)}$ ,  $U_{DS(off)}$ .

#### Składniki całkowitego ładunku bramki

- 9. Analogicznie do pkt. 6.a), c), wyznaczyć ładunek  $Q_{GS2}$  [2].
- 10. Na podstawie wyników pomiaru otrzymanych w pkt. 6 i 9, obliczyć ładunki:
  - *Q*<sub>GS1</sub>,
  - załączający Q<sub>G(on)</sub>,
  - nadmiarowy Q<sub>G(exc)</sub>.
- 11. Przeanalizować wyniki:
  - a) który ze składników  $Q_{\rm GS}$ czy $Q_{\rm GD}$  ma większy udział (jaki procentowo) w ładunku załączającym $Q_{\rm G(on)}?$

- b) jak ma się ładunek  $Q_{GS2}$ , odpowiadający rzeczywistemu czasowi załączania prądu drenu, do ładunku ogólnego  $Q_{GS}$ ? czy proponowane przez niektórych producentów wyodrębnienie tego ładunku można w związku z tym uznać za uzasadnione?
- c) czy w badanym przypadku większą część ładunku całkowitego  $Q_{G(tot)}$  stanowi ładunek załączający  $Q_{G(on)}$  czy nadmiarowy  $Q_{G(exc)}$ ? czy mogłoby się to zmienić przy innych warunkach przełączania (wziąć pod uwagę maksymalne dopuszczalne napięcie  $U_{GS}$  badanego tranzystora)?

#### Pojemności tranzystora

- 12. Korzystając z uzyskanych wyników i dokonując dodatkowych pomiarów odpowiednich zmian napięć za pomocą kursorów, metodą przedstawioną w [1] wyznaczyć pojemności tranzystora:
  - a)  $C_{GS}$  w oparciu o odcinek  $t_{GS}$ , jako

$$C_{\rm GS} = \frac{I_{\rm G} \cdot t_{\rm GS}}{\Delta u_{\rm GS}(t_{\rm GS})} = \frac{Q_{\rm GS}}{U_{\rm GS(plt)}} \tag{7}$$

b)  $C_{GD}$  – w oparciu o końcowy fragment  $t_{GD}$ ' odcinka  $t_{GD}$ , na którym napięcie  $u_{DS}$  ma już niską wartość (patrz przykład [1]), jako

$$C_{\rm GD} \approx \frac{I_{\rm G} \cdot t_{\rm GD}'}{\Delta u_{\rm GD}(t_{\rm GD}')} = \frac{I_{\rm G} \cdot t_{\rm GD}'}{\Delta u_{\rm GS}(t_{\rm GD}') - \Delta u_{\rm DS}(t_{\rm GD}')}$$
(8)

Ponieważ szum przebiegu  $u_{DS}$  może być znaczący w porównaniu z samą zmianą  $\Delta u_{DS}$  na odcinku  $t_{GD}'$ , przy odczycie należy zwrócić uwagę na jego konsekwentne dokonanie po górnej lub po dolnej obwiedni (wynikającej z szumu) przebiegu  $u_{DS}$ .

- 13. Odnieść wyniki uzyskane doświadczalnie do parametrów katalogowych:
  - a) z <u>charakterystyki</u> w karcie katalogowej odczytać wartość pojemności sprzężenia zwrotnego  $C_{rss}$  dla napięcia  $u_{DS}$  występującego na badanym tranzystorze w układzie pomiarowym pośrodku odcinka  $t_{GD}$  (podać wartość tego napięcia);
  - b) porównać wartości  $C_{rss}$  i  $C_{GD}$ ;
  - c) z <u>charakterystyki</u> w karcie katalogowej odczytać wartość pojemności wejściowej  $C_{iss}$  dla napięcia  $u_{DS}$  występującego na badanym tranzystorze w układzie pomiarowym na odcinku  $t_{GS}$  (podać wartość tego napięcia; jeżeli nie występuje na skali, należy dokonać prognozy na podstawie przebiegu charakterystyki);
  - d) porównać wartości C<sub>iss</sub> i C<sub>GS</sub>.

Wprawdzie ogólnie  $C_{\rm iss} = C_{\rm GS} + C_{\rm GD}$ , ale ponieważ dla  $U_{\rm DS} \rightarrow \infty$  pojemność  $C_{\rm GD} \rightarrow 0$ , więc  $C_{\rm iss} \approx C_{\rm GS}$ . Do tego samego wniosku prowadzi analiza charakterystyk pojemności: ponieważ  $C_{\rm iss} = C_{\rm rss} + C_{\rm GS}$ , zaś widać, że dla dużych  $U_{\rm DS}$  pojemność  $C_{\rm rss} \rightarrow 0$ , mamy wówczas  $C_{\rm iss} \approx C_{\rm GS}$ .

e) obliczone i odczytane z karty katalogowej wartości pojemności zestawić w osobnej tabeli.

#### Wpływ układu sterowania

- 14. Powtórzyć pkt. 6.a)–c) oraz 7 (tylko odczyt wartości) dla  $U_{DS(off)} = 80$  V,  $I_{D(on)} = 16$  A, dla dwóch pozostałych wartości prądu bramki  $I_G$  w oparciu o oscylogramy zarejestrowane odpowiednio w pkt. 2.3/3, 8 lub 10.
- 15. Wyniki, wraz z otrzymanymi w pkt. 6–7, zebrać w tabeli 1. W pierwszej kolumnie umieścić wartości  $I_{\rm G}$ .
- 16. Stwierdzić, jaki jest wpływ wartości prądu bramki  $I_{\rm G}$  na wartości ładunków  $Q_{\rm GS}$ ,  $Q_{\rm GD}$ ,  $Q_{\rm G(on)}$  i  $Q_{\rm G(tot)}$ . Jakiego rzędu są różnice procentowe między wynikami dla nominalnej (katalogowej) wartości  $I_{\rm G}$  a wynikami dla pozostałych dwóch? Porównać te różnice z szacunkową niepewnością odczytu, tj. dokładnością ustawienia kursora. Czy ładunek bramki można wobec

powyższego uznać za niezależny od obwodu sterowania tranzystora (tj. od prądu ładowania)? Czy jest to wobec tego parametr uniwersalny, pozwalający przewidywać zachowanie tranzystora w różnych układach?

17. Czy daje się zaobserwować wyraźny wpływ wartości prądu bramki  $I_G$  na odczytane wartości napięć  $U_{GS(th)}$  i  $U_{GS(plt)}$  (w porównaniu z szacunkową niepewnością odczytu)?

#### 3.2. Składniki ładunku bramki dla zmiennych warunków obciążenia

#### Prąd przewodzenia

- 1. Utworzyć wykres porównawczy charakterystyk ładunku bramki przy różnych wartościach prądu przewodzenia  $I_{\rm D(on)}$ :
  - a) otworzyć zestaw przebiegów {<br/> $i_{\rm G}$  ( $u_{\rm B}$ );  $u_{\rm GS}$ ;  $u_{\rm DS}$ ;<br/>  $i_{\rm D}$ } dla $I_{\rm G}$  = 3 mA,  $U_{\rm DS(off)}$  = 80 V,<br/>  $I_{\rm D(on)}$  = 16 A zarejestrowany w pkt. 2.3/3;
  - b) usunąć wszystkie przebiegi poza  $u_{GS}$ ;
  - c) dodać przebieg  $u_{GS}$  dla  $I_{D(on)} = 8$  A:
    - nie zamykając obecnego arkusza, otworzyć zestaw przebiegów { $i_G (u_B); u_{GS}; u_{DS}; i_D$ } dla  $I_G = 3 \text{ mA}, U_{DS(off)} = 80 \text{ V}, I_{D(on)} = 8 \text{ A} - \text{zarejestrowany w pkt. } 2.3/4;$
    - przeciągnąć przebieg u<sub>GS</sub> z nowo otwartego arkusza do poprzednio otwartego arkusza;
    - zamknąć nowo otwarty arkusz;
    - jeżeli w trakcie pomiarów nastąpiła zmiana podstawy czasu (co nie powinno mieć miejsca), należy zmienić skalę czasu poprzez rozwijaną listę nad podziałką tak, by była ona jednakowa dla obu przebiegów;
    - jeżeli w trakcie pomiarów nastąpiła zmiana położenia chwili wyzwalania, należy przeciągnięty przebieg przesunąć za pomocą kolorowego suwaka nad podziałką w taki sposób, aby narastanie obu przebiegów rozpoczynało się w tym samym momencie;
    - jeżeli w trakcie pomiarów nastąpiła zmiana położenia poziomu zera, należy przeciągnięty przebieg przesunąć za pomocą kolorowego suwaka z lewej strony podziałki w taki sposób, aby narastanie obu przebiegów rozpoczynało się od tego samego poziomu;
  - d) powtórzyć ppkt c) dla  $I_{D(on)}$  = 4 A i 2 A.
- 2. Zamieścić uzyskany wykres podpisując poszczególne gałęzie wartością prądu przewodzenia $I_{\rm D(on).}$
- 3. Powtórzyć pkt. 6.a), c), 7 (tylko odczyt wartości) i 9–10 dla  $I_{D(on)} = 2$  A. Wyniki, wraz z otrzymanymi w pkt. 6–7 i 9–10, zebrać w tabeli 2. W pierwszych kolumnach tabeli umieścić wartości  $I_G$ ,  $I_{D(on)}$ ,  $U_{\underline{DS(off)}}$ .
- 4. W oparciu o uzyskany wykres <u>oraz</u> wyniki z tabeli 2, dokonać analizy wpływu prądu przewodzenia  $I_{D(on)}$  na przebieg charakterystyki ładunku bramki, całkowity ładunek bramki  $Q_{G(tot)}$  i jego składniki:  $Q_{GS}$ ,  $Q_{GD}$ ,  $Q_{G(on)}$ ,  $Q_{G(exc)}$ . Wyjaśnić ten wpływ [2].

#### Napięcie blokowania

- 5. Utworzyć wykres porównawczy charakterystyk ładunku bramki przy różnych wartościach napięcia blokowania  $U_{\rm DS(off)}$ :
  - a) otworzyć zestaw przebiegów {<br/> $i_{\rm G}$  ( $u_{\rm B}$ );  $u_{\rm GS}$ ;  $u_{\rm DS}$ ;<br/>  $i_{\rm D}$ } dla $I_{\rm G}$  = 3 mA,<br/>  $I_{\rm D(on)}$  = 16 A,  $U_{\rm DS(off)}$  = 120 V zarejestrowany w pkt. 2.3/6;
  - b) usunąć wszystkie przebiegi poza  $u_{GS}$ ;
  - c) dodać przebieg  $u_{\text{GS}}$  dla  $U_{\text{DS(off)}}$  = 80 V:
    - nie zamykając obecnego arkusza, otworzyć zestaw przebiegów { $i_G (u_B)$ ;  $u_{GS}$ ;  $u_{DS}$ ;  $i_D$ } dla  $I_G = 3 \text{ mA}$ ,  $I_{D(on)} = 8 \text{ A}$ ,  $U_{DS(off)} = 80 \text{ V} \text{zarejestrowany w pkt. } 2.3/3$ ;
    - przeciągnąć przebieg u<sub>GS</sub> z nowo otwartego arkusza do poprzednio otwartego arkusza;
    - zamknąć nowo otwarty arkusz;
    - jeżeli w trakcie pomiarów nastąpiła zmiana podstawy czasu (co nie powinno mieć miejsca), należy zmienić skalę czasu poprzez rozwijaną listę nad podziałką tak, by była ona jednakowa dla obu przebiegów;

- jeżeli w trakcie pomiarów nastąpiła zmiana położenia chwili wyzwalania, należy przeciągnięty przebieg przesunąć za pomocą kolorowego suwaka nad podziałką w taki sposób, aby narastanie obu przebiegów rozpoczynało się w tym samym momencie;
- jeżeli w trakcie pomiarów nastąpiła zmiana położenia poziomu zera, należy przeciągnięty przebieg przesunąć za pomocą kolorowego suwaka z lewej strony podziałki w taki sposób, aby narastanie obu przebiegów rozpoczynało się od tego samego poziomu;
- d) powtórzyć ppkt 1.c) dla  $U_{\rm DS(off)}=40$  V i 20 V (pozostałe przebiegi zarejestrowane w pkt. 2.3/6).
- 6. Zamieścić uzyskany wykres podpisując poszczególne gałęzie wartością napięcia blokowania  $U_{\rm DS(off)}.$
- 7. Powtórzyć pkt. 6.a), c), 7 (tylko odczyt wartości) i 9–10 dla  $U_{\rm DS(off)}=120$  V i 40 V. Wyniki dodać do tabeli 2.
- 8. W oparciu o uzyskany wykres i wyniki z tabeli 2, dokonać analizy wpływu napięcia blokowania  $U_{\text{DS(off)}}$  na przebieg charakterystyki ładunku bramki, całkowity ładunek bramki  $Q_{\text{G(tot)}}$  i jego składniki:  $Q_{\text{GS}}$ ,  $Q_{\text{GD}}$ ,  $Q_{\text{G(on)}}$ ,  $Q_{\text{G(exc)}}$ . Wyjaśnić ten wpływ [2].

## Informacje

#### 4. Literatura

- [1] Napieralski A., Napieralska M.: *Polowe półprzewodnikowe przyrządy dużej mocy.* Warszawa: Wydawnictwa Naukowo-Techniczne, 1995.
- [2] Starzak Ł.: Podzespoły i układy scalone mocy. Ćwiczenie B1<sup>P</sup>. Sterowanie tranzystorów polowych projekt. Łódź: Politechnika Łódzka, 2012.